15 July 2019

Dear Parents and Caregivers,

#### PERFORMANCE PROGRESS DAY

## When: Wednesday 14 August (Brisbane Ekka Show Holiday) 7am to 6pm

# What: 1. Essential opportunity to review student progress (all year levels)

2. To choose 2020 subjects (Current Years 8 and 9)

### How: Book your 20 minute appointment time now at https://eq.sobs.com.au/ui/login.php?schoolid=70386 (instructions enclosed)

It is now timely to review the performance progress of all students from Year 7 through to Year 12 and to provide the opportunity for parents, students and teachers to reflect on the year so far and plan for further success in the future.

On Wednesday 14 August 2019 (Brisbane Ekka Show Holiday) VPSHS invites you to participate in the Performance Progress Interview Day. Each family is required to book a 20 minute interview per student, to review the student's progress. The reviews will be tailored, personalised and specific to each student's year level as detailed below:

#### Students in Years 7

This review will focus on report card reflection, attendance, enrolment recommitment, recent NAPLAN results (if available) and goal setting.

#### Students in Years 8 & 9

This review will focus on subject selection for 2020, report card reflection, attendance, enrolment recommitment, recent NAPLAN results (if available – Year 9) and goal setting.

#### Students in Year 10

This review will focus on the required Senior Education and Training Plan (SETP) which is aligned with the New Queensland Certificate of Education (QCE) System. The SETP process will include a focus on possible future career and education plans, report card reflection, attendance, enrolment recommitment and progress in newly enrolled senior course of study (Semester 2).

#### Students in Years 11 & 12

This review aims to provide students and parents/carers with the opportunity to reflect on student achievement and attendance with reference to: Queensland Certificate of Education (QCE), Australian Tertiary Admission Rank (ATAR) - Year 11, Overall Position (OP) - Year 12, future education training and employment. Each student will be required to sign a recommitment of expectations of senior studies at VPSHS.

Timetabled classes will not operate on this day as students are required to attend the interview with their parent/caregiver. However, students are encouraged to utilise the remaining time to study at home. Supervision will be provided for those students whose parents wish them to attend for the entire day.

Please book a suitable time via the Schools Online Booking System (SOBS) using the guide attached and ensuring you select the relevant year level for each student. **Bookings will close on Friday 9 August 2019**.

We look forward to meeting with you as we continue to support your student in maximising their potential.

Yours sincerely

Sh. A

Mr Scot Steinhardt Principal

Attached SOBS Instructions

| HOW TO: Access to SOBS to Book Appointments                                                                                                    |                                                                                                    |  |
|----------------------------------------------------------------------------------------------------|----------------------------------------------------------------------------------------------------|--|
| Interviews for the Performance Progress Day on Wednesday August 14 can be booked<br>through the School Online Peoking System (SORS) by following the instructions below |                                                                                                    |  |
| 1. Access SOBS via the<br>Internet.<br>Go to:                                                                                                    | http://www.sobs.com.au                                                                                                    |  |
| 2. <b>CLICK:</b> Parent/Teacher<br>Interview Bookings                                                                                                    | SOBS<br>eiter booling system                                                                                                    |  |
|                                                                                                    | Room & Parent/Teacher Student Attendance Register                                                                                                    |  |
| 3. <b>CLICK:</b><br>Parent Access                                                                                                    | Main menu   Change schools   Staff login   Staff login   Parent access   Main site     Login   Cancel                                                                                                    |  |
| 4. <b>TYPE:</b><br>" <i>Victoria Point</i> " in the<br>Keywords box,                                                                                                    | School Selection Keywords: Victoria Point ×                                                                                                    |  |
| CLICK:<br>Search                                                                                                    | Click on your school     Town/City     State Postcode                                                                                                    |  |
| <b>CLICK:</b><br>Victoria Point State<br>High School                                                                                                    | Faith Lutheran College, RedlandsVictoria PointQLD4165FLCR Junior SchoolVictoria PointQLD4165Victoria Point State High SchoolVictoria Point WestQLD4165                                                       |  |
| 5. <b>CLICK:</b><br>"Parents click here"                                                                                                    | Selected: Victoria Point State High School                                                                                                    |  |
|                                                                                                    | Access Required           Parents click here         Teachers click here                                                                                                    |  |
| 6. <b>CLICK:</b><br>"Accept"                                                                                                    | You are now exiting Education Queensland\'s Network You have now left the security of the Education Queensland Network and are no longer covered by the Education Queensland privacy policy. Accept Decline  |  |
| 7. <b>TYPE:</b><br>Your <b>email</b>                                                                                                    | <sup>2</sup> Parent:<br>Parent access                                                                                                    |  |
| <b>CLICK:</b><br>"Next"                                                                                                    | Email:       [ohn_smith@gmail.com]       x         For example:       [ohn smith@gmail.com]       x         This email will be your login identifier each time you revisit this site       Next       Cancel |  |

| 8. <b>TYPE:</b><br>Your <b>name</b> and<br>contact <b>number</b><br><b>CLICK:</b><br>"Next"                                                                                       | Parent: Parent access  Name: John Smith x Optional Enter your first name and surname, for example. John Smith Contact: [4400 123 456 Optional] Enter a contact phone number  Next Cancel                                                                                                    |
|----------------------------------------------------------------------------------------------------|----------------------------------------------------------------------------------------------------|
| 9. <b>TYPE:</b><br>Your <b>child's name</b>                                                                                                    | Parent: john_smith@gmail.com John Smith 0400 123 456  Students: Student registration                                                                                                    |
| Your child's Year<br>Level                                                                                                    | Child's first name       Sarati       ×         Enter your child's first name          Child's surname       Smith         Enter your child's surname or family name         Child's year level.       Y18         Child's current year level.         Select this childs current year level.                                                        |
| CLICK:<br>"Next"                                                                                                    | Next Cancel                                                                                                    |
| 10. CLICK:<br>"Book Interview" for<br>the relevant session                                                                                                    | Prevery       join, smith/gunal.com<br>Join 124.455       Join Smith       Vaar level       Dates         Stadiotistic       Smith       Yri0*       Delthic       Performance Progress Day<br>12-08-2015 - 12-08-2015       Book Interviews                                                                                                    |
| 11. <b>SELECT:</b><br>ONE of the<br>teachers<br>Only ONE interview with<br>ONE teacher is required.<br>You may select multiple<br>teachers to see all the<br>available timeslots. | Parent: john_smith@gmail.com<br>John Smith<br>0400 123 456  Students: Sarah Smith<br>Performance Progress Day  Select Yr9 Teachers for Interviews  TEACHER01 	TEACHER06 	TEACHER11 	TEACHER16<br>TEACHER02 	TEACHER07 	TEACHER12 	TEACHER17<br>TEACHER03 	TEACHER09 	TEACHER13<br>TEACHER03 	TEACHER09 	TEACHER13<br>TEACHER05 	TEACHER10 	TEACHER15 |
| 12. SELECT:<br>The timeslot that is<br>convenient for you by<br>clicking the green<br>rectangle.<br>The rectangle will<br>change colour<br>CLICK:<br>"Save"                       | TEACHER05<br>Wednesday, 12-Aug-2015<br>07:00am<br>07:20am<br>07:40am                                                                                                    |
| 13. <b>CLICK:</b><br>"Email Schedule" or<br>"Print<br>Schedule" if you want<br>confirmation of your<br>booking.                                                                   | Name     Year level     Dates     Email Schedule     Print Schedule       Sarah Smith     Yr9 *     Performance Progress Day Interviews:1<br>12-08-2015 - 12-08-2015     Adjust Interviews                                                                                                    |